# <u>シリアルポート通信</u> (Raspberrypi 3・Vlumio2)

## 1. sshを有効化する

ブラウザで"volumio.local/DEV"にアクセスして SSH [ENABLE]をクリックしてsshを有効化する。

| Volumio Test Player X                                                     | Θ        | —     |         | ×    |
|---------------------------------------------------------------------------|----------|-------|---------|------|
| ← → C ③ volumio.local/DEV/                                                |          |       | ☆       | :    |
| Player State                                                              |          |       |         | Í    |
| {"status":"stop","position":0,"title":"","artist":"","album":"","albumart | :":"/alt | bumar | t","dur | atic |
| Test Mode                                                                 |          |       |         |      |
| TRUE FALSE                                                                |          |       |         |      |
| SSH                                                                       |          |       |         |      |
| ENABLE                                                                    |          |       |         |      |
| Plugin Upload                                                             |          |       |         |      |
| ファイルを運択<br>違択されていません<br>Uploadl                                           |          |       |         |      |
| Send Log or bug report                                                    |          |       |         |      |
| Describe what you were doing/why you are sending the report.              |          | Sei   | nd      |      |
| Play Queue                                                                |          |       |         |      |
| 4                                                                         |          |       |         | +    |

## 2. volumioにsshログイン

Teratermなどのターミナルアプリを使ってssh ログインする。 ユーザー名 : volumio パスフレーズ : volumio

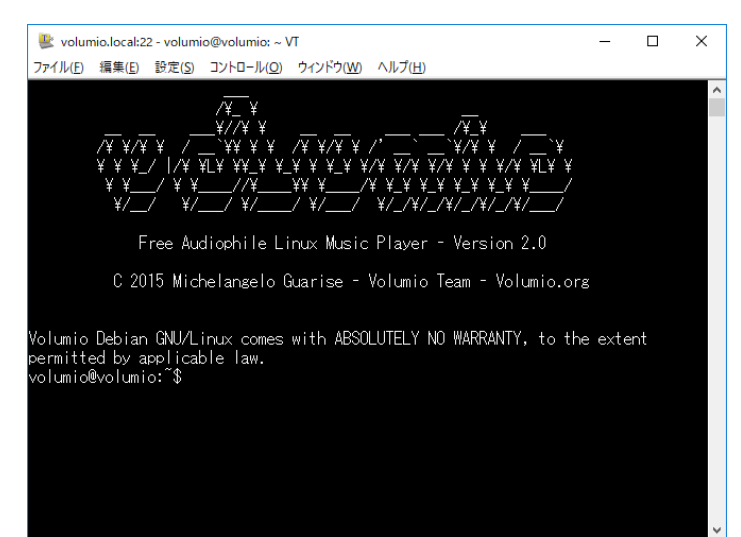

## 3. GPIOシリアルポートを有効化、シリアルコンソール無効化

#### 1)/boot/config.txtに下記1行追加

dtoverlay=pi3-miniuart-bt

2)/boot/cmdline.txtから"console=serial0,115200 kgdboc=serial0,115200"を削除

#### 【変更前】

volumio@volumio:/boot\$ cat cmdline.txt-org splash quiet plymouth.ignore-serial-consoles dwc\_otg.lpm\_enable=0 dwc\_otg.fiq\_enable=1 dwc\_otg.fiq\_fsm\_enable=1 dwc\_otg.fiq\_fsm\_mask=0x3 console=serial0,115200 kgdboc=serial0,115200 console=tty1 imgpart=/dev/mmcblk0p2 imgfile=/volumio\_current.sqsh elevator=noop rootwait smsc95xx.turbo\_mode=N bootdelay=5 logo.nologo vt.global\_cursor\_default=0 loglevel=0

#### 【変更後】

volumio@volumio:/boot\$ cat cmdline.txt splash quiet plymouth.ignore-serial-consoles dwc\_otg.lpm\_enable=0 dwc\_otg.fiq\_enable=1 dwc\_otg.fiq\_fsm\_enable=1 dwc\_otg.fiq\_fsm\_mask=0x3 console=tty1 imgpart=/dev/mmcblk0p2 imgfile=/volumio\_current.sqsh elevator=noop rootwait smsc95xx.turbo\_mode=N bootdelay=5 logo.nologo vt.global\_cursor\_default=0 loglevel=0

#### 3)再起動

4. ターミナルアプリのインストール

volumioにsshログインして、シリアルポート通信テスト用にターミナルアプリを インストールする。 picocom推奨。

a) picocom volumio@volumio:~\$ sudo apt-get install picocom

b) minicom

volumio@volumio:~\$ sudo apt-get install minicom

~~~~<略>~~~~

volumio@volumio:~\$ sudo usermod -a -G dialout volumio

<<<Reboot>>

## 5. Terra-BerryDAC2アクセステスト(picocom)

#### a) picocom

volumio@volumio:~\$ picocom -r -l -b9600 /dev/ttyAMA0

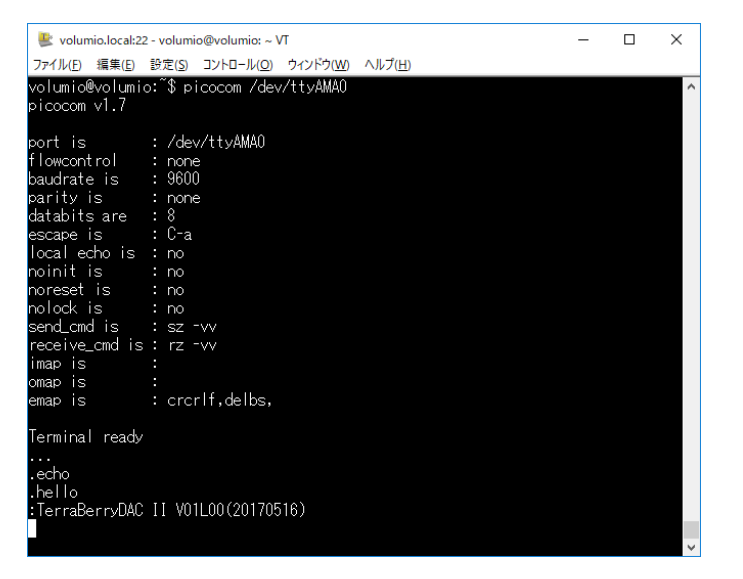

# ※picocomの終了は、C-aC-x

## b) minicom

volumio@volumio:~\$ minicom -b 9600 -D /dev/ttyAMA0

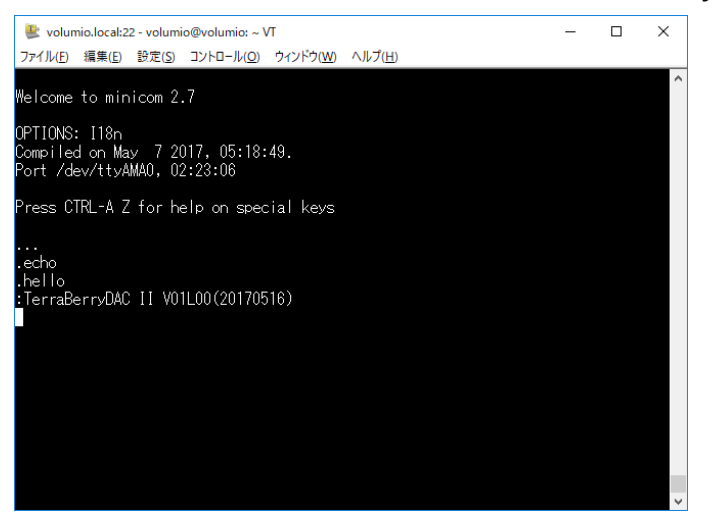

※minicomの終了は、C-azx